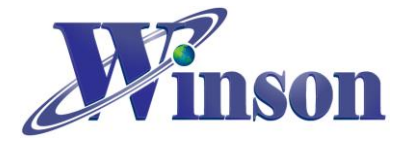

# DWCS 數位輸出電流感應器使用說明

| 1. | 通訊介面格式:                   | 2 |
|----|---------------------------|---|
| 2. | 工作模式:                     | 2 |
| 3. | 量測方式:(連續版別)               | 3 |
| 4. | 量测方式: (Modbus-RTU)        | 3 |
| 5. | 應用電路(連續版別):               | 6 |
| 6. | 應用電路(AT 指令 & Modbus-RTU): | 7 |

## Arduino 範例程式

| 1. | 使用 Arduino 平台須知          | 10 |
|----|--------------------------|----|
| 2. | 連續版別                     | 11 |
| 3. | AT 指令版本                  | 15 |
| 4. | Modbus-RTU 版別(修改地址&量測溫度) | 19 |
| 5. | Modbus-RTU 版別(一對多通訊)     | 23 |

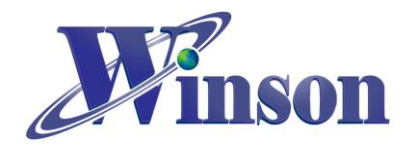

# DWCS 數位輸出電流感應器使用說明

## 1. 通訊介面格式:

| 通訊介面 | UART TTL 接口                                  |
|------|----------------------------------------------|
| 通訊速率 | 9600 bps                                     |
| 通訊格式 | Parity bit: None , Data bit: 8 , Stop bit: 1 |

## 2. 工作模式:

(2.1) 連續版別: 連續傳送電流數據,歸零需將 RST 腳下拉到 GND。

| (2.2) AT 指令版別:依指令取得電流數據及歸零; | ,RX接收指令,請參考指令。 |
|-----------------------------|----------------|
|-----------------------------|----------------|

| 項目         | 項目 指令       |                                    | 回傳值                         |
|------------|-------------|------------------------------------|-----------------------------|
| 歸零電流       | AT+RST\r\n  | "AT+RST\r\n"                       | "OK\r\n"(1)                 |
| 0:直流/ 1:交流 | AT+CURR\r\n | "AT+CURR,0\r\n"<br>"AT+CURR,1\r\n" | "OK\r\n"(1)                 |
| 量測電流       | AT+MEAS\r\n | "AT+MEAS\r\n"                      | <current></current>         |
| 量測溫度       | AT+TEMP\r\n | "AT+TEMP\r\n"                      | <temperature></temperature> |

1. 指令錯誤:回傳"Err\r\n"。

(2.3) Modbus-RTU 版別: 核對設備位址,並根據主機指令回傳數據資料。

| 項目      | 暫存器地址  | 字節 | 讀/寫   | 說明                                    |
|---------|--------|----|-------|---------------------------------------|
| 歸零      | 0x0000 | 2  | Write | 輸入 256, 歸零                            |
| 電流      | 0x0002 | 4  | Read  | 十六進制有符號,單位:0.001A<br>實際值=16進制/1000(A) |
| 溫度      | 0x0004 | 4  | Read  | 十六進制有符號,單位:0.1℃<br>實際值=16 進制/10 (℃)   |
| 設備位址(1) | 0x0010 | 2  | Write | 默認值 0x0001, 默認地址為 01<br>輸入地址 1~247    |
| 直流/交流   | 0x0020 | 2  | Write | 0:直流/1:交流                             |

1. 記憶設備位址。

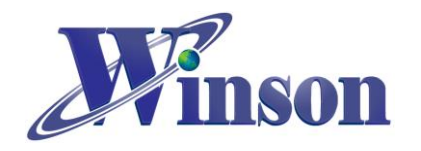

## 3. 量测方式:(連續版別)

(3.1)交流量測:上電後在無電流通過感測器會自動歸零電流值,也可以手動歸零電流值。資料傳送:每次輸出8個 byte,資料更新率2 Data/s。

(3.2)直流量测:因感测元件的鐵心殘磁會些微影響量測電流的精準度,建議初 次使用或量測電流方向改變時,先通過一次欲量測的電流後,再於零電流的情 況下手動歸零,可有效減少殘磁對量測電流的影響。資料傳送:每次輸出8個 byte,資料更新率10 Data/s。

(3.3)量測直流電時,正負電流交換時鐵心會有殘磁,請依照電流方向重新歸零。

(3.4)在無電流通過時,重新歸零電流值再進行量測,合理使用本功能,會使量 測更加精準。

### 4. 量测方式: (Modbus-RTU)

#### (4.1)讀取保持暫存器(功能碼:03H)

※廣播位址(0x00)無法執行讀取指令,且不會回傳異常碼。

#### (4.1.1)電流

#### 主機傳送: 01 03 00 02 00 02 65 CB

| 地址  | 命令  | 起始位址<br>(高位在前) | 暫存器數<br>(高位在前) | 校驗碼(CRC)<br>(低位在前) |
|-----|-----|----------------|----------------|--------------------|
| 01H | 03H | 00H , 02H      | 00H , 02H      | 65H, CBH           |

從機響應: 01 03 04 00 00 04 D2 78 AE

| 地址  | 命令  | 資料長度 | 資料<br>(4 Bytes)       | 校驗碼(CRC)<br>(低位在前) |
|-----|-----|------|-----------------------|--------------------|
| 01H | 03H | 04H  | 00H , 00H , 04H , D2H | 78H, AEH           |

結果為: (01) 感測器號碼為 1, (00 00 04 D2) 電流=1234/1000 = 1.234A。

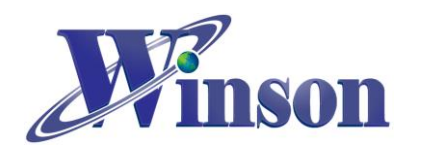

(4.1.2)溫度

#### 主機傳送: 01 03 00 04 00 02 85 CA

| 01H 03H 00H, 04H 00H, 02H 85H, CAH | 地址  | 命令  | 起始位址<br>(高位在前) | 暫存器數<br>(高位在前) | 校驗碼(CRC)<br>(低位在前) |
|------------------------------------|-----|-----|----------------|----------------|--------------------|
|                                    | 01H | 03H | 00H , 04H      | 00H , 02H      | 85H, CAH           |

從機響應: 01 03 04 00 00 01 2C FA 7E

| 地址  | 命令  | 資料長度 | 資料<br>(4 Bytes)       | 校驗碼(CRC)<br>(低位在前) |
|-----|-----|------|-----------------------|--------------------|
| 01H | 03H | 04H  | 00H , 00H , 01H , 2CH | FAH, 7EH           |

結果為: (01) 感測器號碼為 1, (00 00 01 2C) 溫度=300/10=30.0°C。

## (4.2) 寫入保持暫存器(功能碼:06H)

※廣播位址(0x00)從機不會響應。

(4.2.1)歸零重置

主機傳送: 01 06 00 00 01 00 88 5A

從機響應: 01 06 00 00 01 00 88 5A

| 地址  | 命令  | 起始位址<br>(高位在前) | 資料<br>(2 Bytes) | 校驗碼(CRC)<br>(低位在前) |
|-----|-----|----------------|-----------------|--------------------|
| 01H | 06H | 00H , 00H      | 01H,00H         | 88H, 5AH           |

結果為: (01)感測器號碼為1, (01 00)寫入256 歸零。

(4.2.2) 寫入從機位址

主機傳送: 01 06 00 10 00 01 49 CF

從機響應: 01 06 00 10 00 01 49 CF

| 地址  | 命令  | 起始位址<br>(高位在前) | 資料<br>(2 Bytes) | 校驗碼(CRC)<br>(低位在前) |
|-----|-----|----------------|-----------------|--------------------|
| 01H | 06H | 00H , 10H      | 00H, 01H        | 49H, CFH           |

結果為: (01) 感測器號碼為 1,預設地址為 1,(00 01) 寫入位址 1。

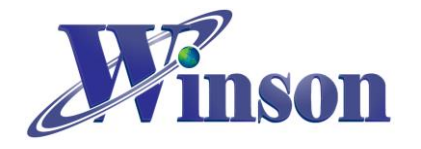

(4.2.3) 寫入量測電流方式 (AC / DC) 主機傳送: 01 06 00 20 00 01 49 C0

從機響應: 01 06 00 20 00 01 49 C0

| 地址  | 命令  | 起始位址<br>(高位在前) | 資料<br>(2 Bytes)        | 校驗碼(CRC)<br>(低位在前) |
|-----|-----|----------------|------------------------|--------------------|
| 01H | 06H | 00H , 20H      | 00H, <mark>01</mark> H | 49H, C0H           |

結果為: (01) 感測器號碼為 1, 寫入電流量測模式 AC (00 01) / DC(00 00)。

### (4.3)異常碼

(4.3.1)功能碼異常

主機傳送: 01 01 00 00 00 00 3C 0A

| 地址  | 命令  | 起始位址<br>(高位在前) | 暫存器數<br>(高位在前) | 校驗碼(CRC)<br>(低位在前) |
|-----|-----|----------------|----------------|--------------------|
| 01H | 01H | 00H , 00H      | 00H , 00H      | 3CH, 0AH           |

從機響應: 01 81 01 81 90

| 地址  | 命令  | 異常代碼 | 校驗碼(CRC)<br>(低位在前) |
|-----|-----|------|--------------------|
| 01H | 81H | 01H  | 81H, 90H           |

結果為: (01)感測器號碼為 1, (81)=0X80(異常)+0X01(功能碼), (01)異常代碼

(4.3.2)位址異常

主機傳送: 01 03 FF FF 00 04 44 2D

從機響應: 01 83 02 C0 F1

結果為: (01)感測器號碼為 1, (83)=0X80(異常) + 0X03(功能碼), (02)異常代碼

(4.3.3)資料異常
主機傳送: 01 03 00 00 FF FF 44 7A
從機響應: 01 83 03 01 31
結果為: (01)感測器號碼為 1, (83)=0X80(異常)+0X03(功能碼), (03)異常代碼

#### <u>位址重設</u>

(1)廣播模式(0x00): 位址重設為 01 主機傳送: 00 06 00 10 00 01 48 1E 從機響應: 無響應

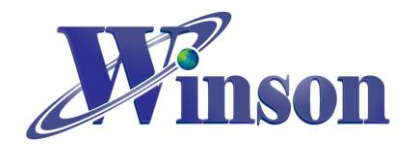

- 5. 應用電路(連續版別):
- MCU 接線圖

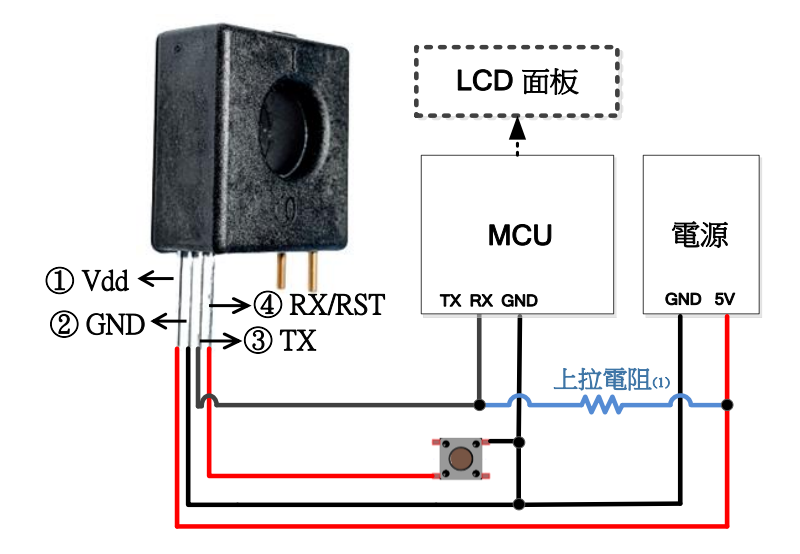

(1)DWCS 的 TX 輸出為 Open Drain 配置,須使用上拉電阻,如果 MCU RX 腳位已內部上拉,則此 電阻可以不加。

● TTL to USB 接線圖

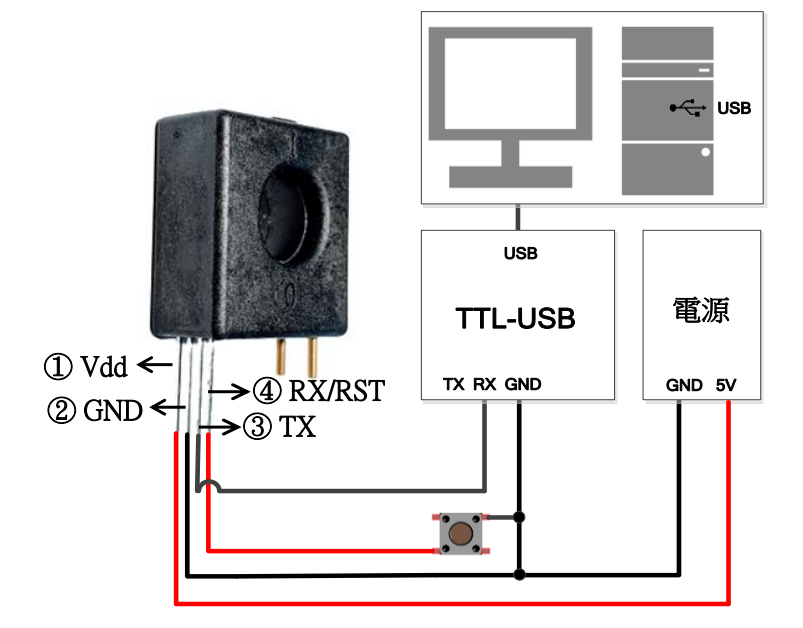

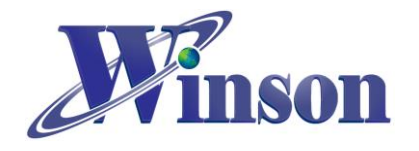

- 6. 應用電路(AT 指令 & Modbus-RTU):
- MCU 接線圖

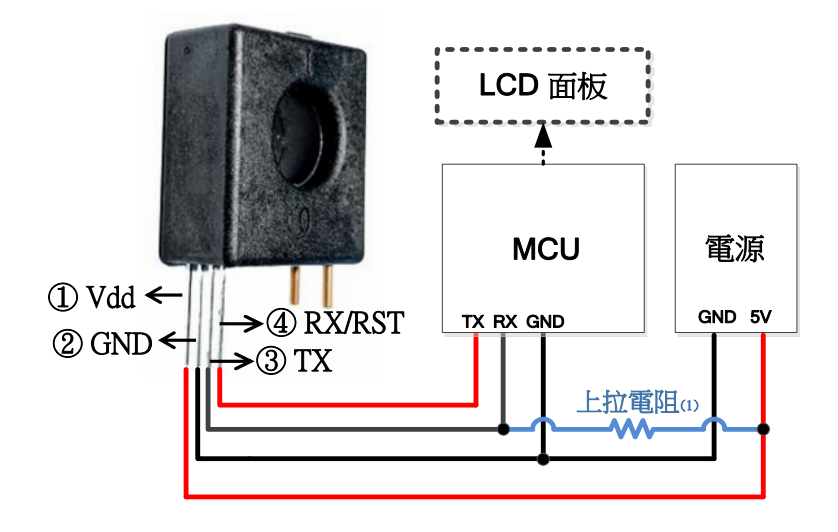

(1)DWCS 的 TX 輸出為 Open Drain 配置,須使用上拉電阻,如果 MCU RX 腳位已內部上拉,則此 電阻可以不加。

● TTL to USB 接線圖

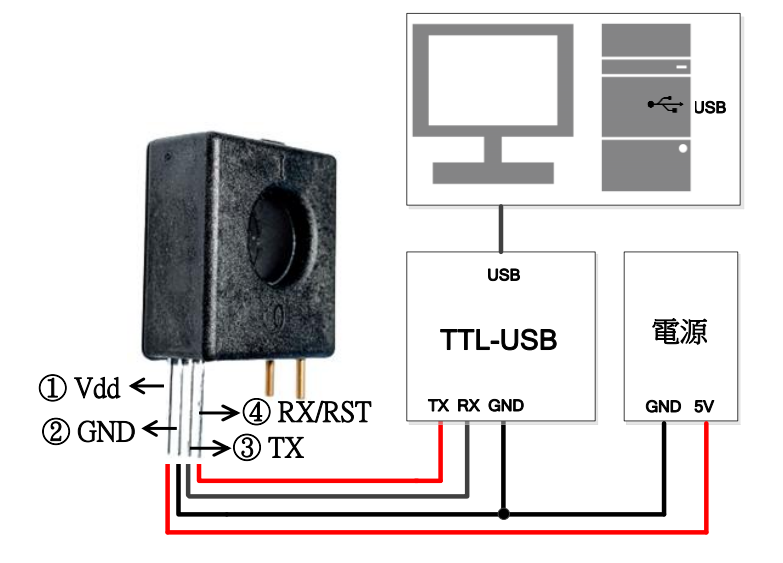

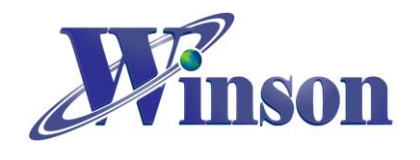

● TTL to RS485 接線圖

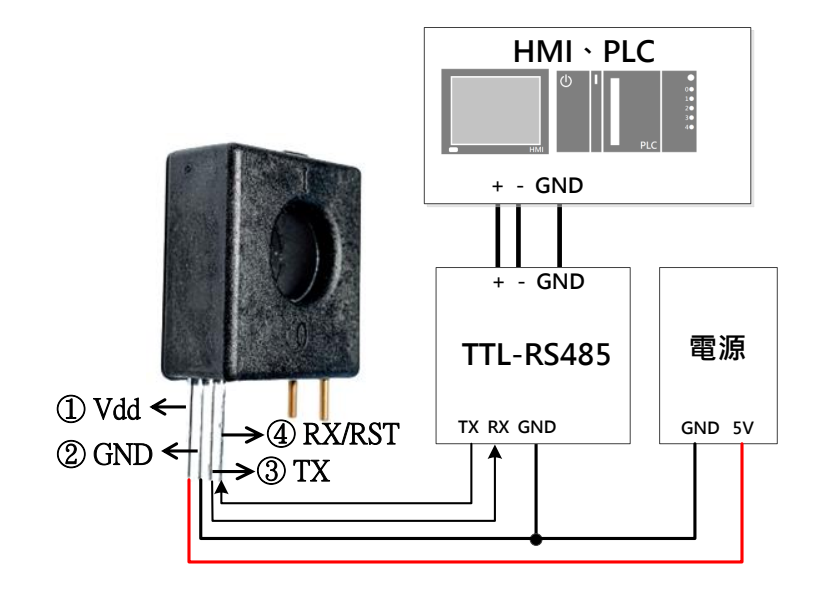

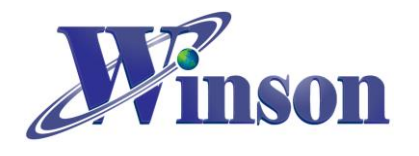

## ● Modbus-RTU 架構圖:

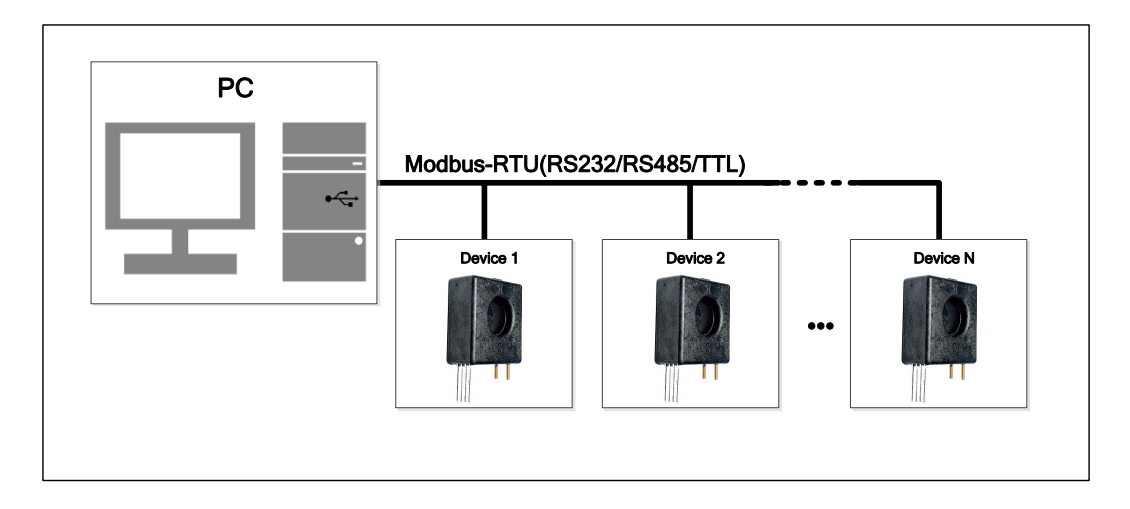

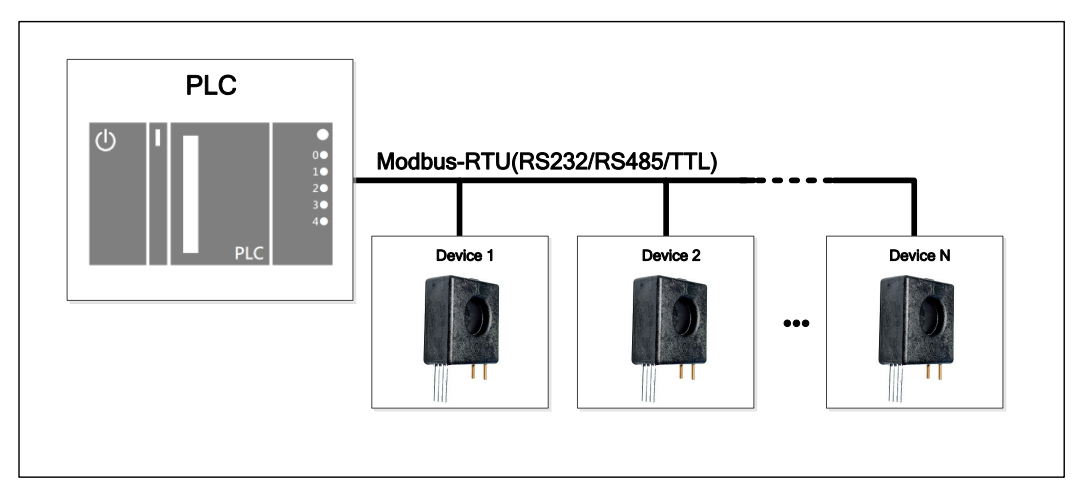

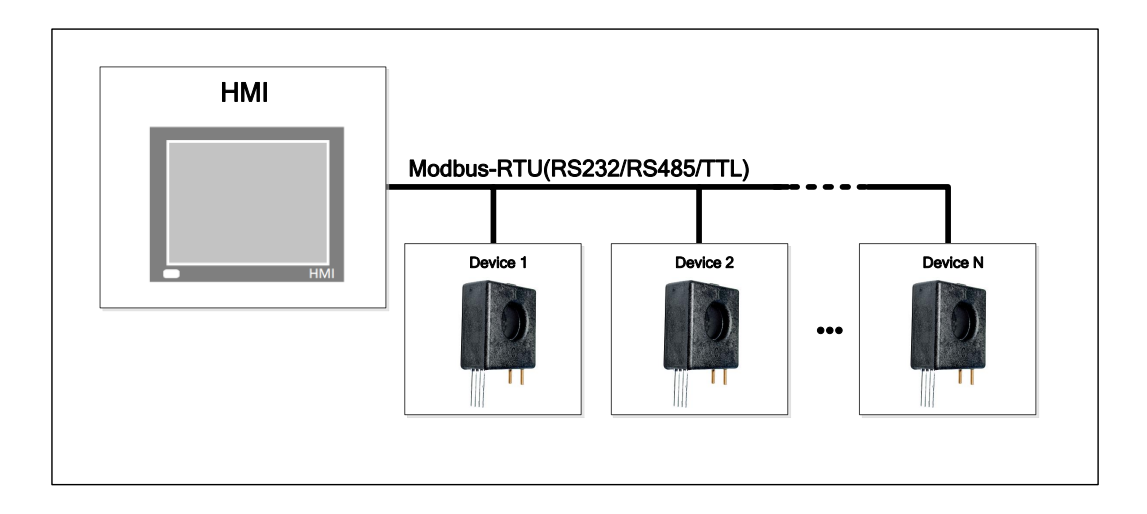

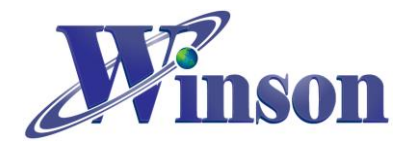

# Arduino 範例程式

- 1. 使用 Arduino 平台須知
- 工具\_開發板: 選取 Arduino 的板別

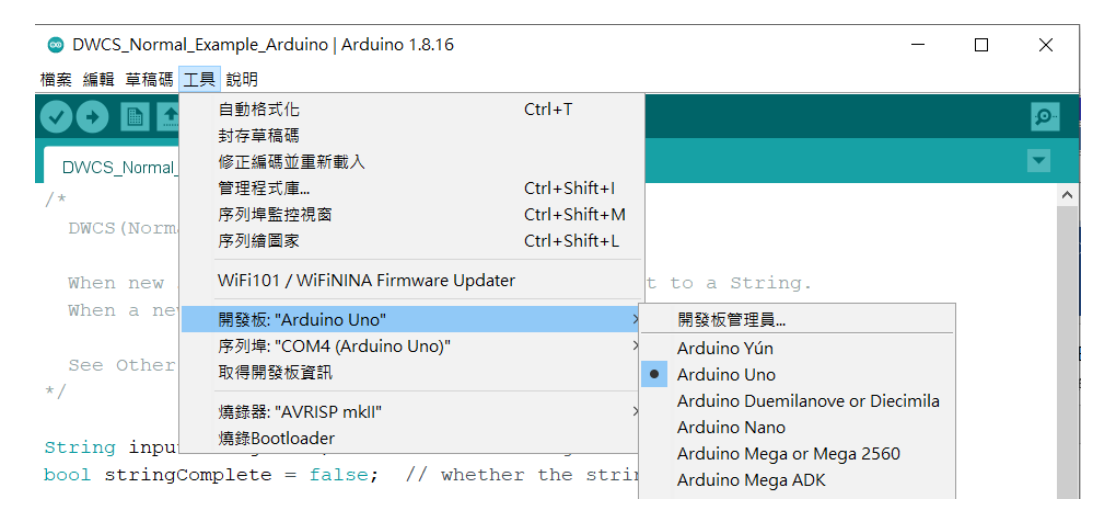

## ● 工具\_序列埠: 選取 Arduino 的序列埠位置

| DWCS    | _Norma | al_Exa | mple_Arduino   Arduino 1.8.16        |              |          | —        |        | $\times$ |   |
|---------|--------|--------|--------------------------------------|--------------|----------|----------|--------|----------|---|
| 檔案 編輯   | 草稿碼    | 工具     | 說明                                   |              |          |          |        |          |   |
|         |        |        | 自動格式化                                | Ctrl+T       |          |          |        | Q        |   |
|         |        |        | 封存草稿碼                                |              |          |          |        | -        |   |
| DWCS_   | Normal |        | 修正編碼並重新載入                            |              |          |          |        |          |   |
| /*      |        |        | 管理程式庫                                | Ctrl+Shift+I |          |          |        |          | ^ |
| DWCS    | (Norm  |        | 序列埠監控視窗<br>                          | Ctrl+Shift+M |          |          |        |          |   |
|         |        |        | 序列續圖家                                | Ctrl+Shift+L |          |          |        |          |   |
| When    | new    |        | WiFi101 / WiFiNINA Firmware Updater  |              | t to a   | Strin    | g .    |          |   |
| When    | a ne   |        | 開發板: "Arduino Uno"                   | >            | string   | and c    | lears  | it.      |   |
|         |        |        | 序列埠: "COM4 (Arduino Uno)"            | >            | 序列埠      |          |        |          |   |
| See (   | Other  |        | 取得開發板資訊                              |              | COM1     |          |        |          |   |
| */      |        |        | 燽錄器: "AVRISP mkll"                   | >            | COM2     | 2        |        |          |   |
| Otaina  |        |        | 燒錄Bootloader                         |              | ✓ COM4   | (Arduind | o Uno) |          |   |
| Suring  | Inpu   |        |                                      |              | COM5     |          |        |          |   |
| bool st | tring  | Comp   | <pre>plete = false; // whether</pre> | the strin    | ng is co | omplet   | 9      |          |   |

#### ※Arduino 序列埠位置可使用 Windows 的裝置管理員查詢。

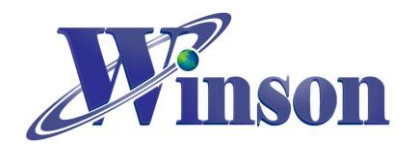

## 2. 連續版別

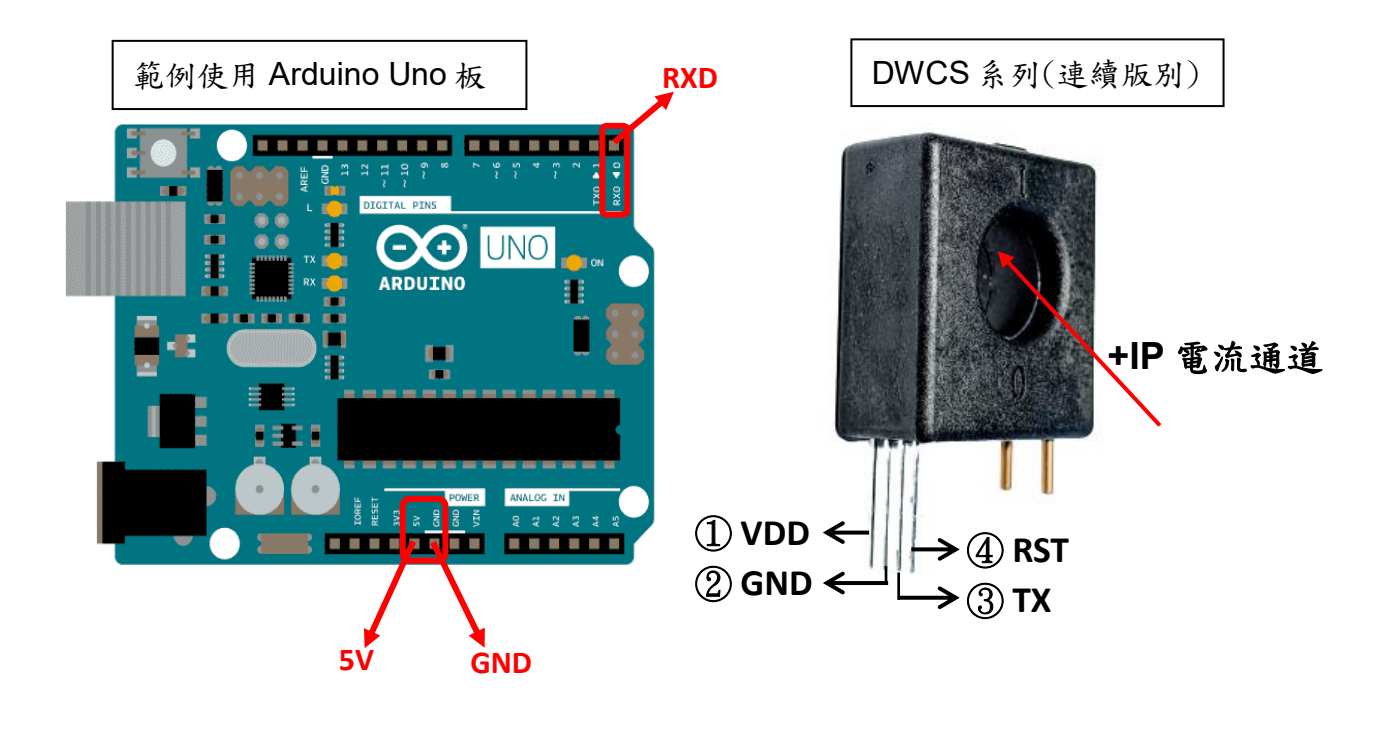

● 接線示意圖

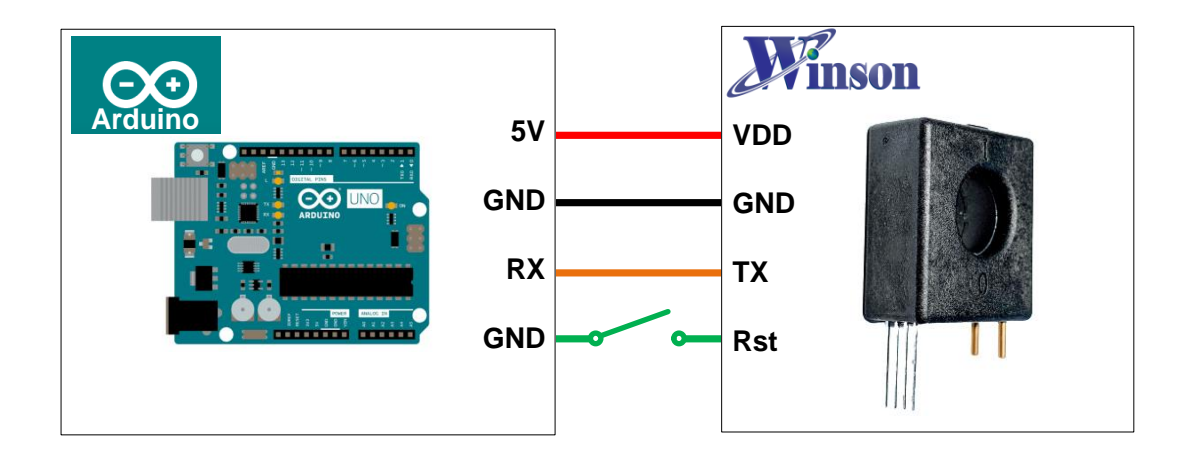

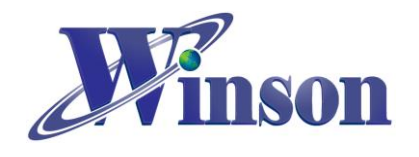

# DWCS 使用說明

● 接線圖

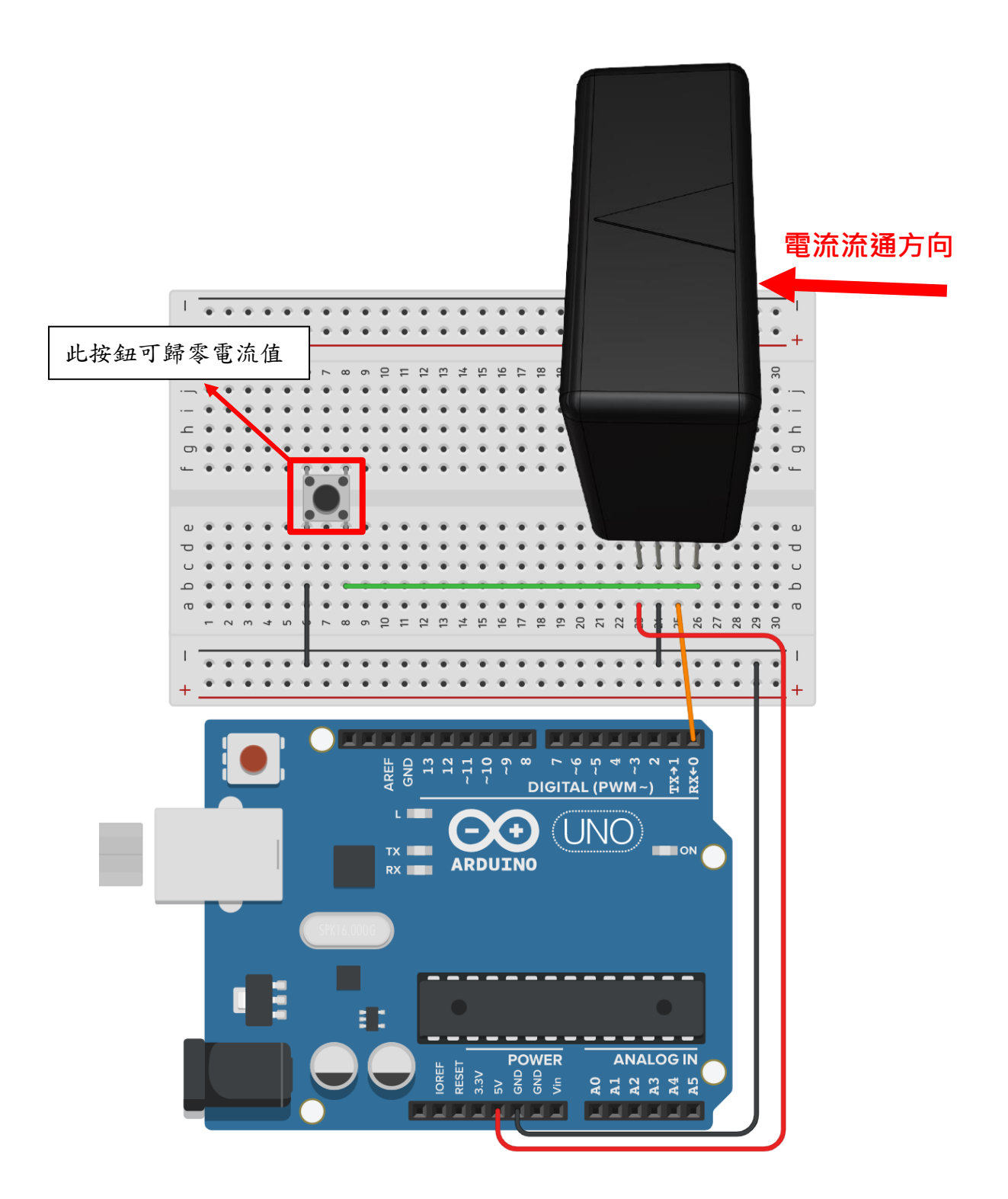

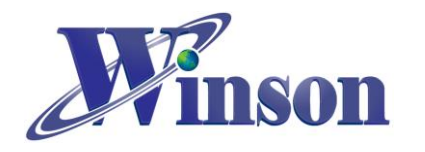

- 軟體&程式
- (1). 範例程式於 Winson 官網下載:<u>http://www.winson.com.tw/Product/155</u>

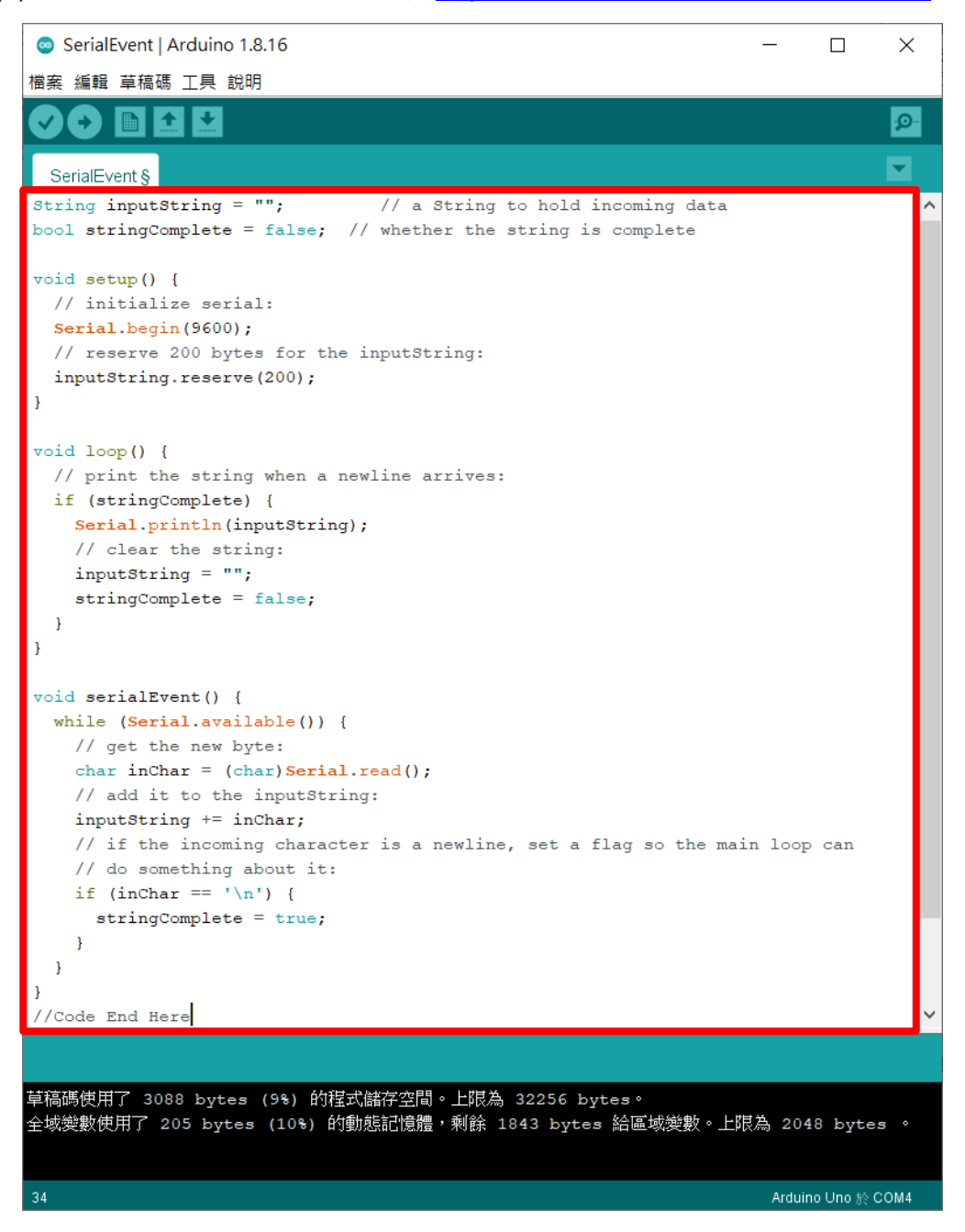

※燒錄時注意!! 必免 Arduino 在燒錄程式時出現異常,請在燒錄後再接上 DWCS。

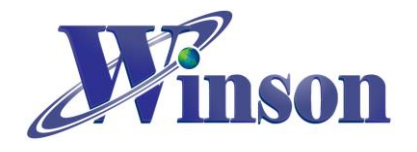

(2). 驗證執行後,開啟工具\_序列埠監控視窗,可觀察量測電流值。

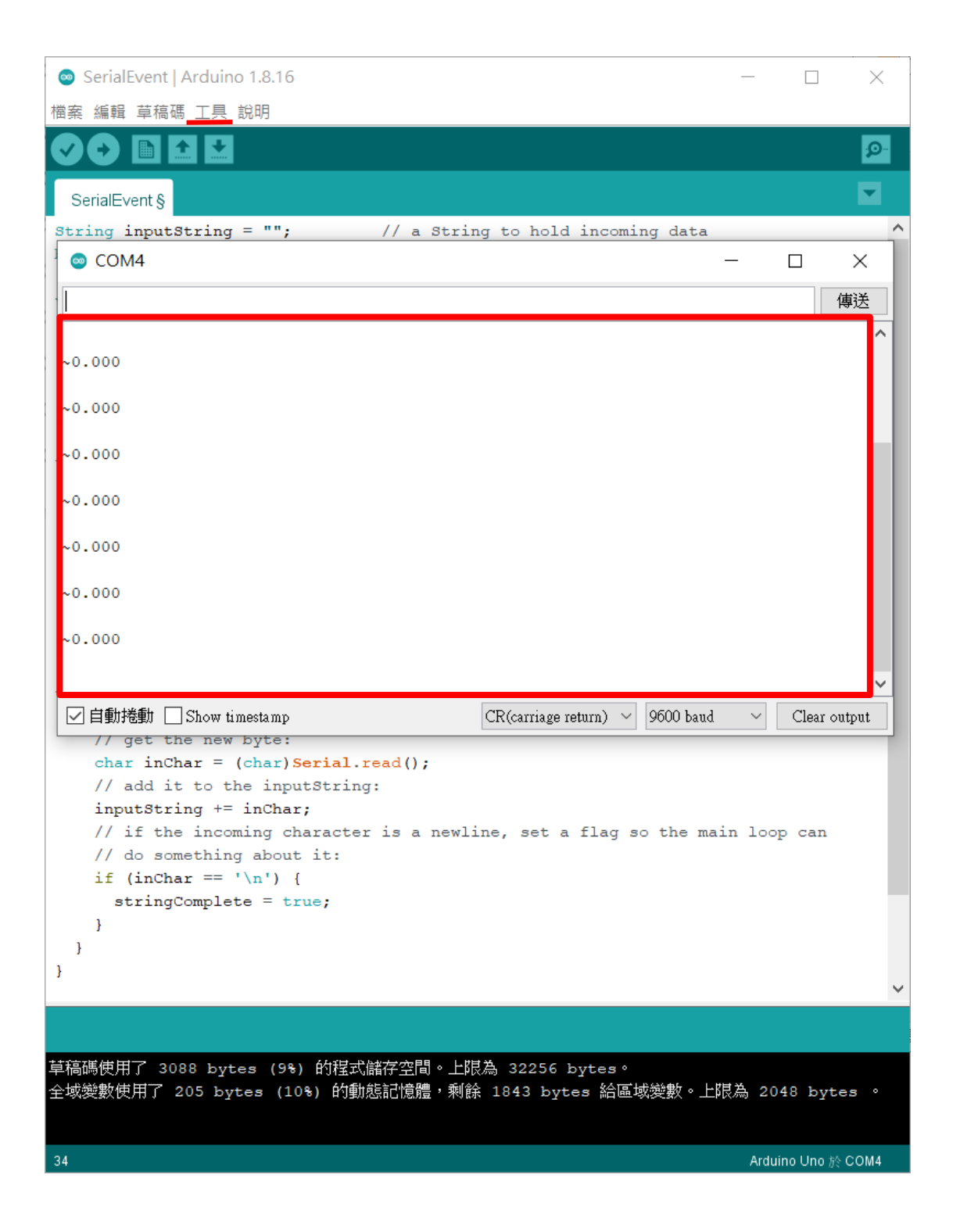

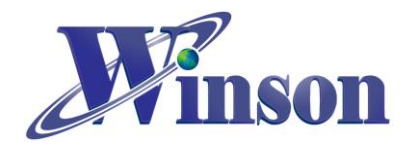

# 3. AT 指令版别

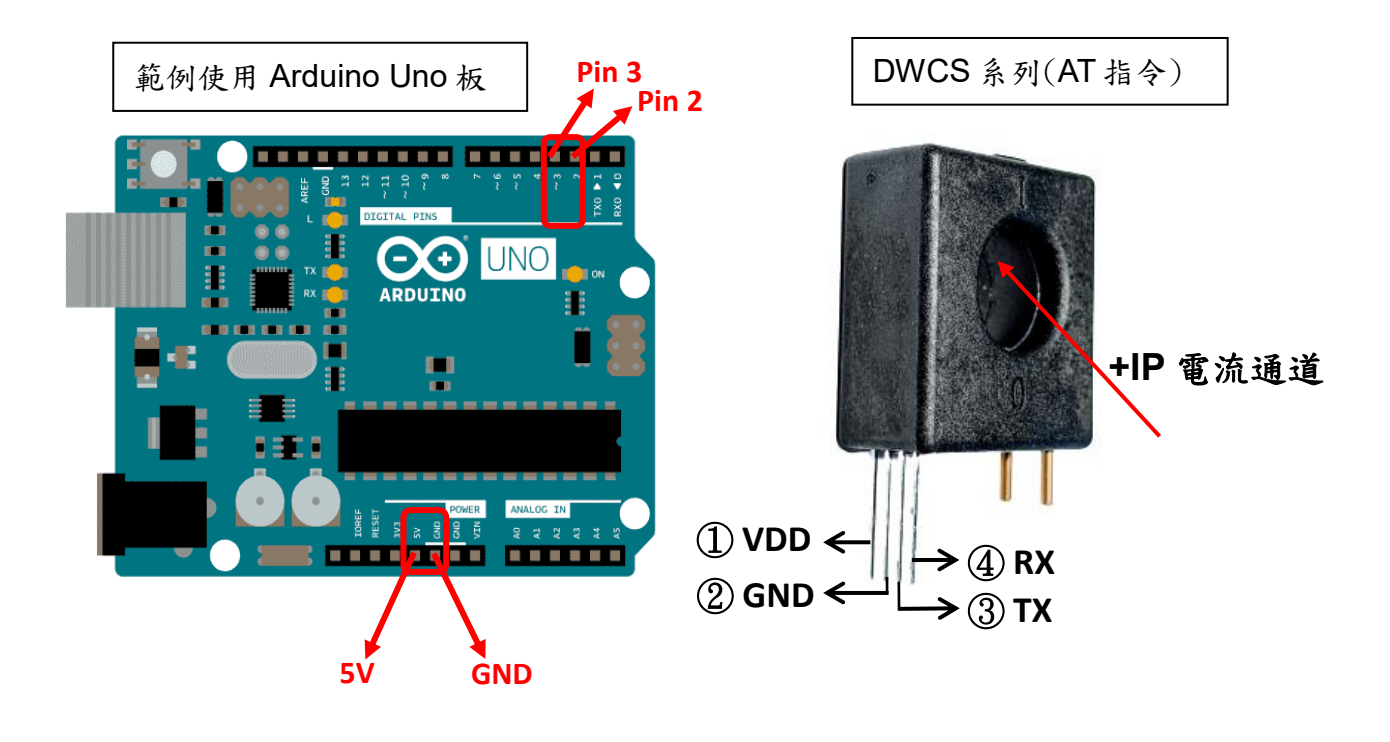

● 接線示意圖

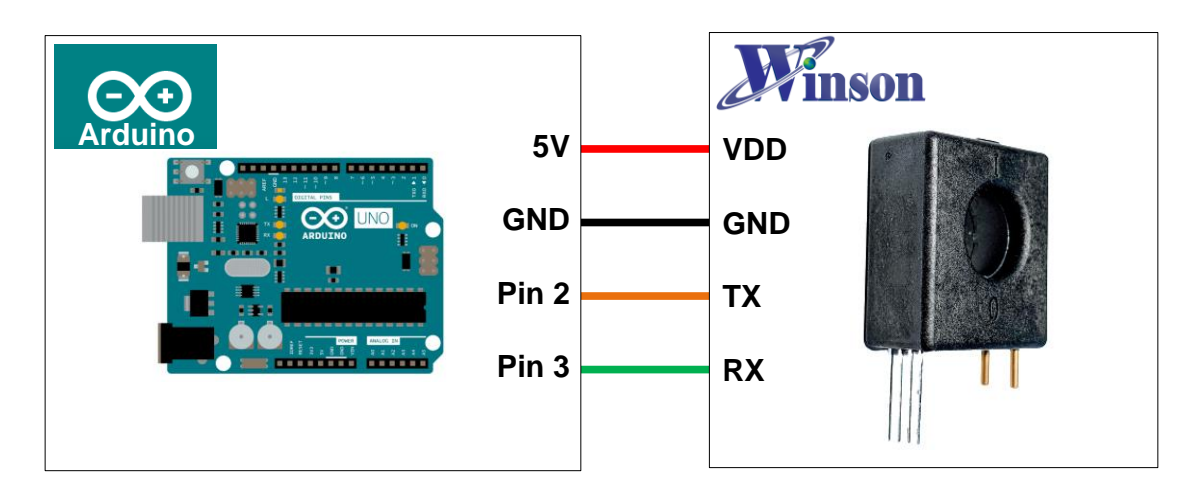

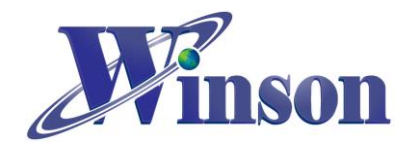

# DWCS 使用說明

● 接線圖

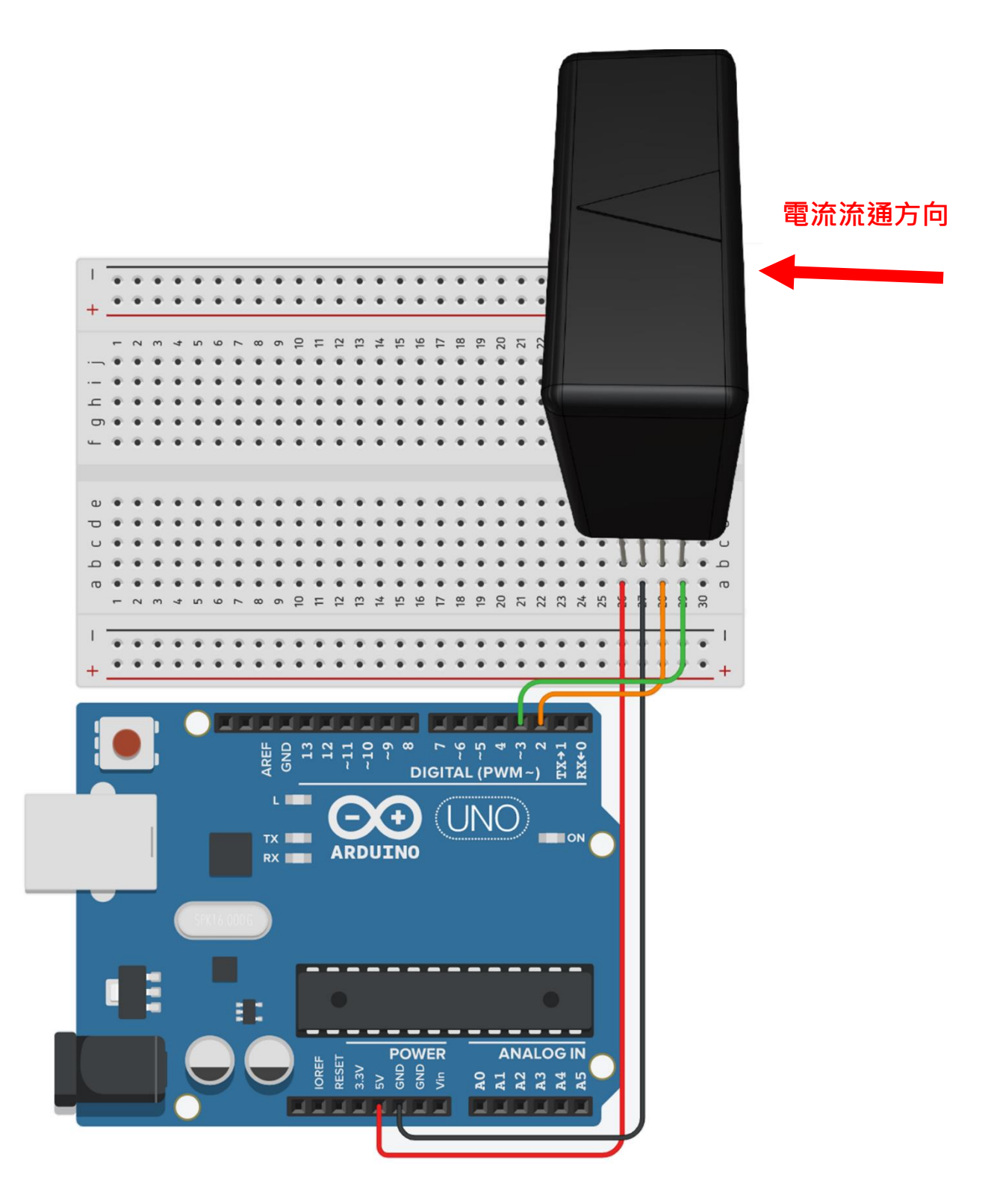

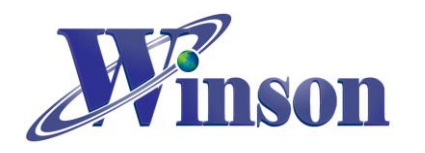

#### ● 軟體&程式

(1). 範例程式於 Winson 官網下載: <u>http://www.winson.com.tw/Product/155</u>

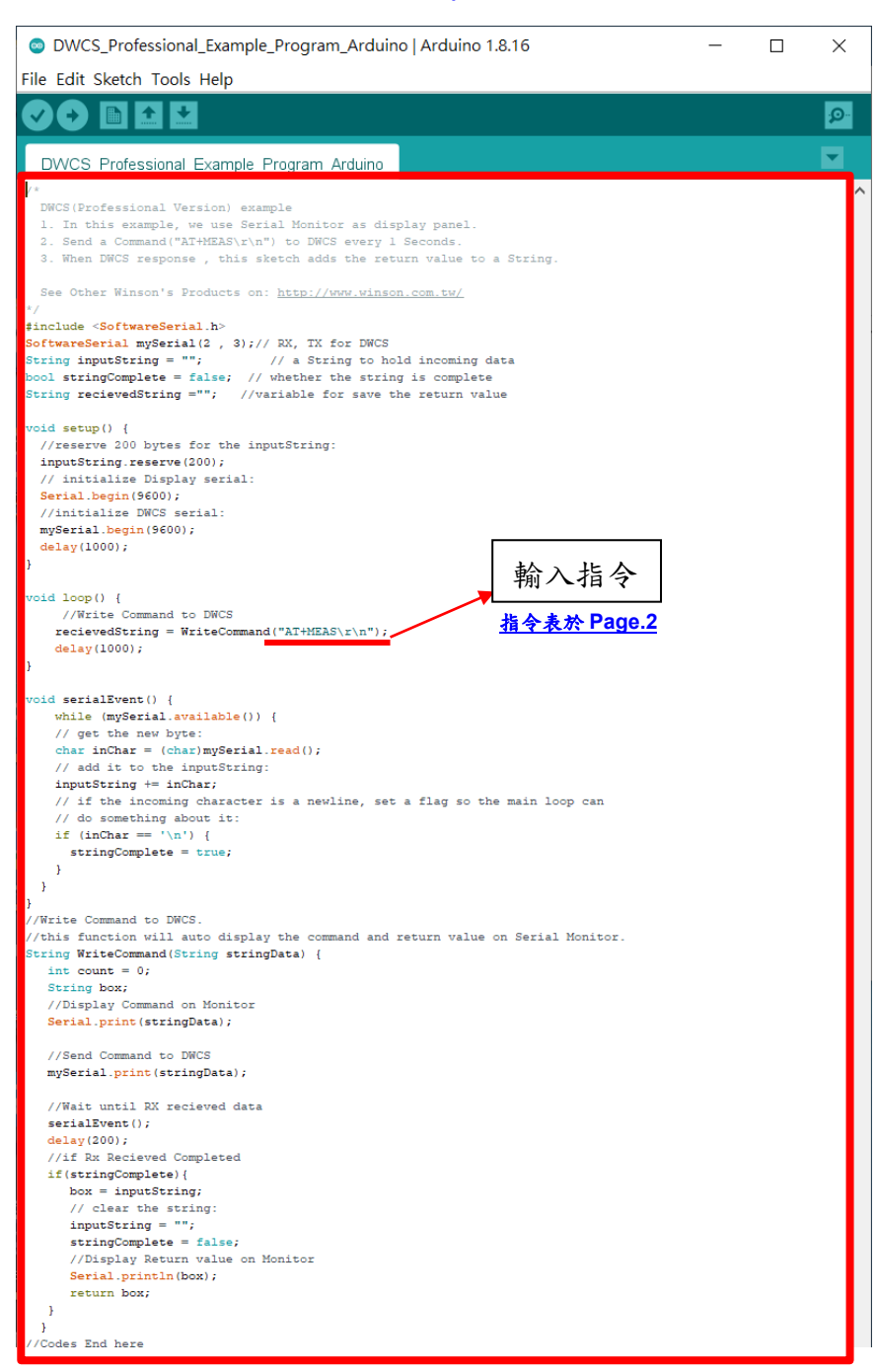

※燒錄時注意!! 必免 Arduino 在燒錄程式時出現異常,請在燒錄後再接上 DWCS。

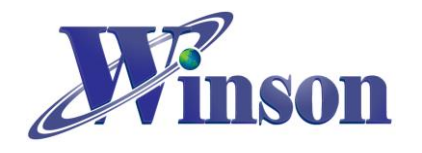

(2). 驗證執行後,開啟工具\_序列埠監控視窗,可觀察指令回傳值。

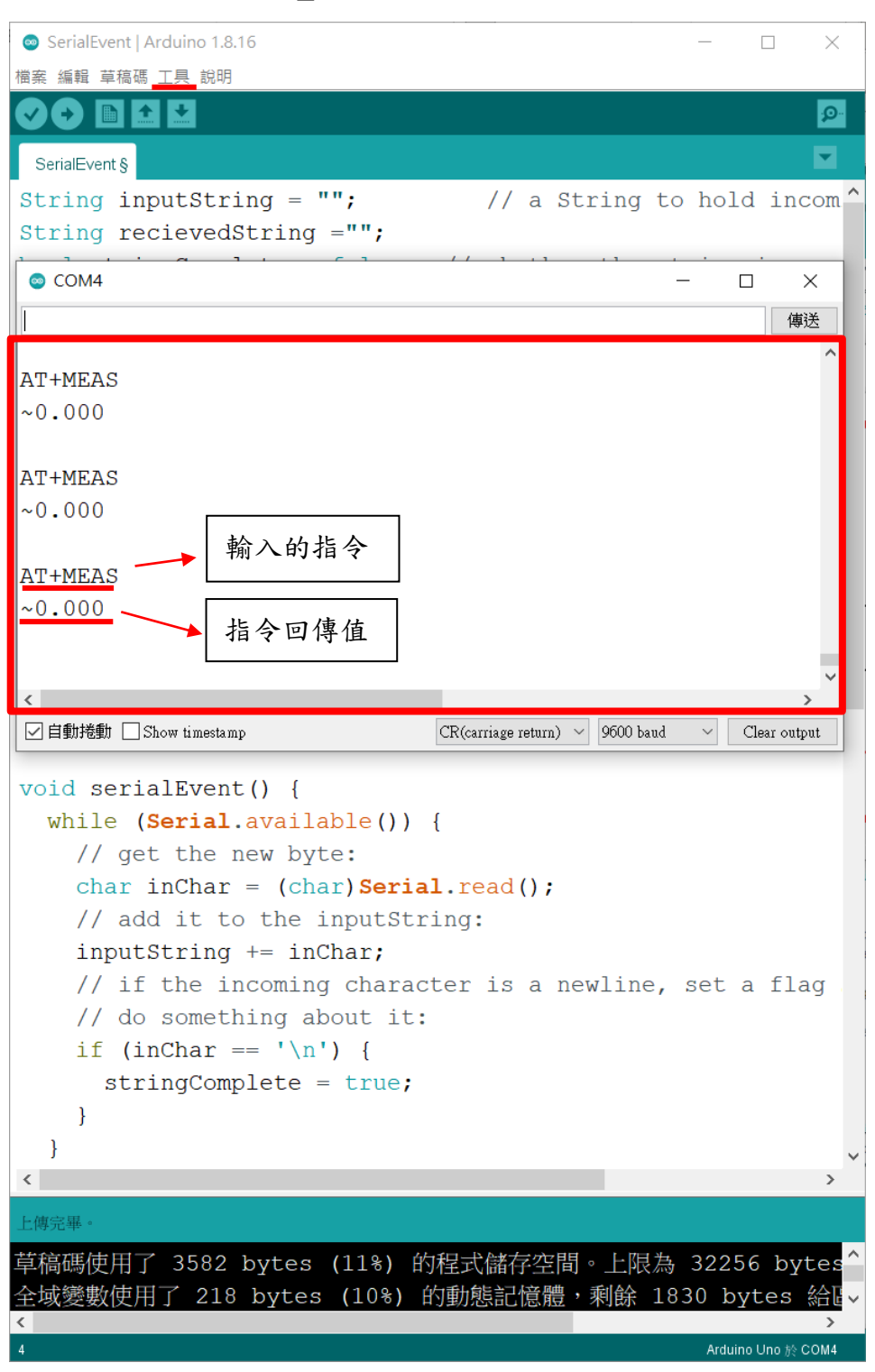

Winson reserves the right to make changes to improve reliability or manufacturability.

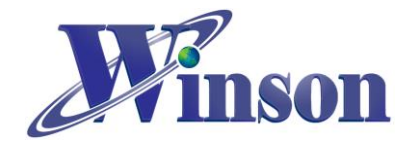

## 4. Modbus-RTU 版別(修改地址&量测温度)

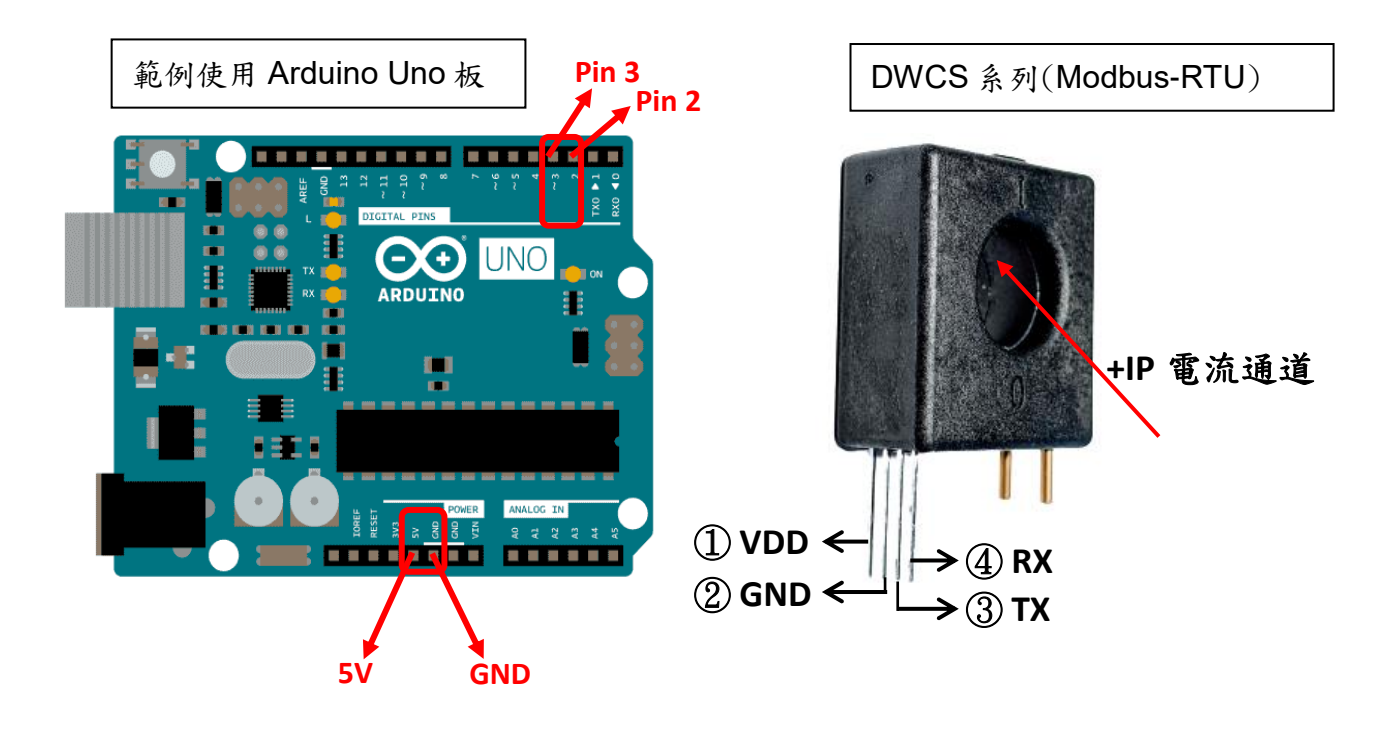

● 接線示意圖

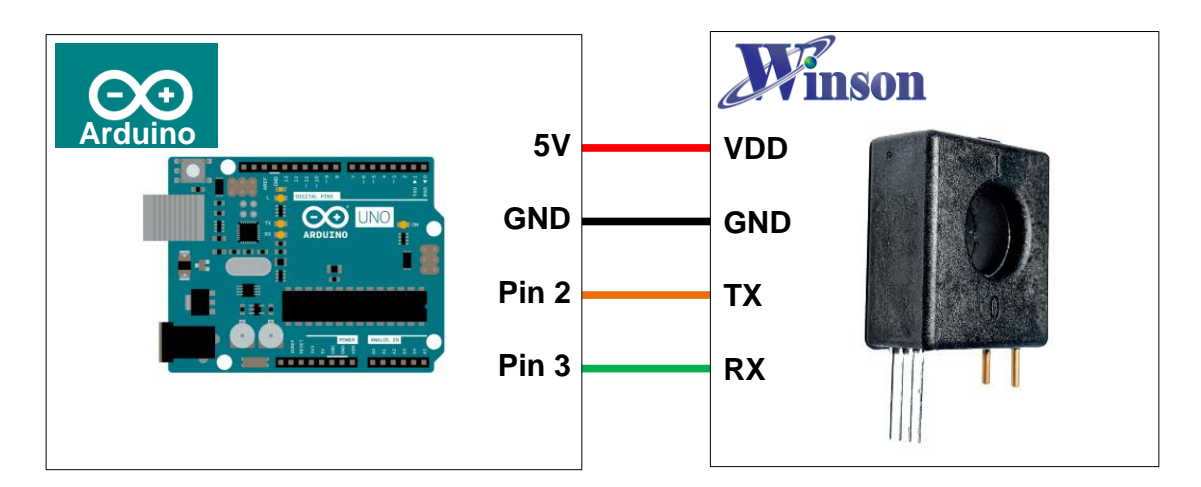

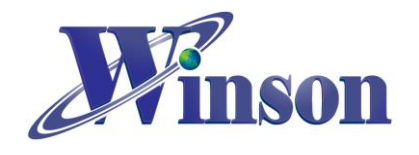

# DWCS 使用說明

● 接線圖

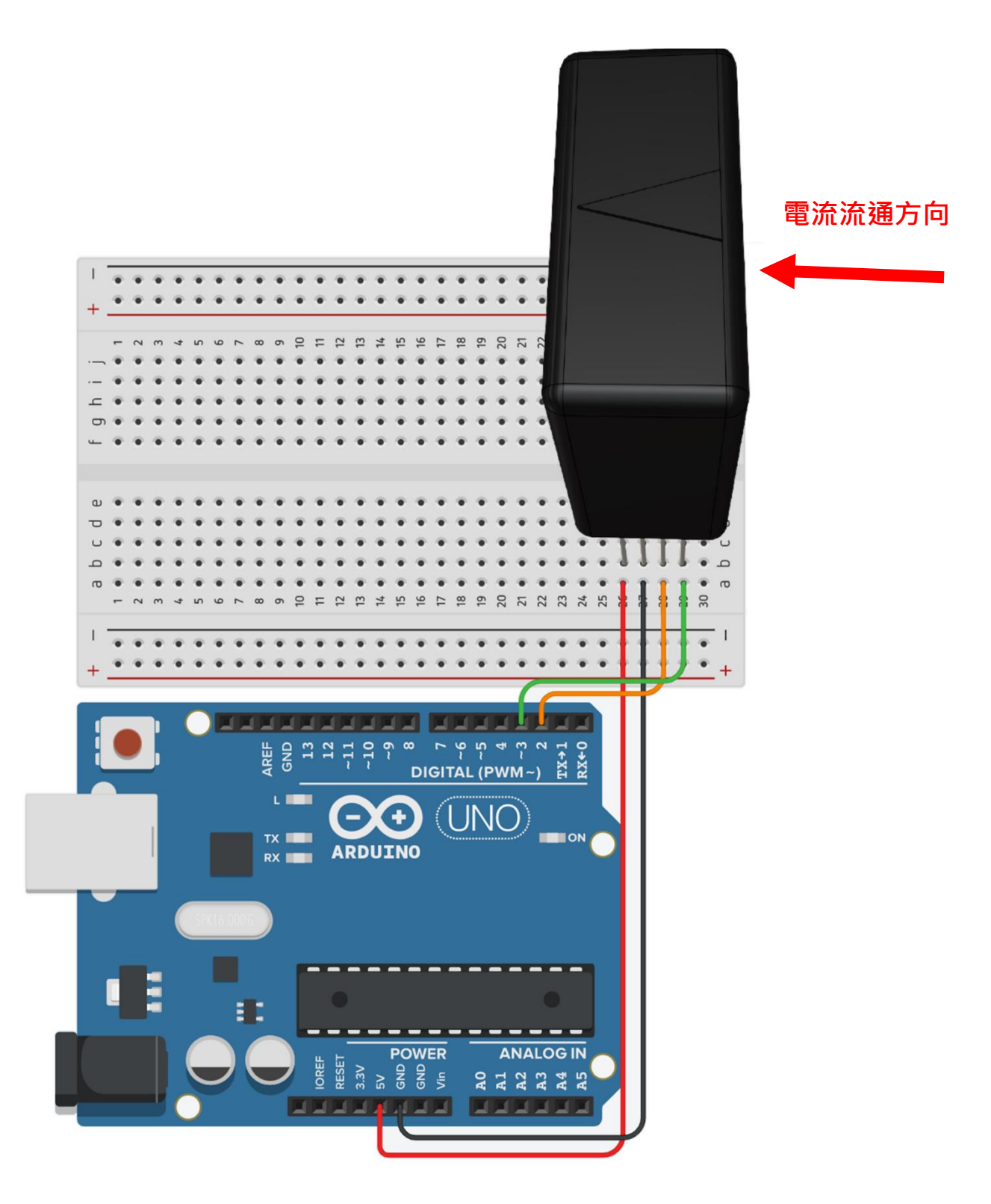

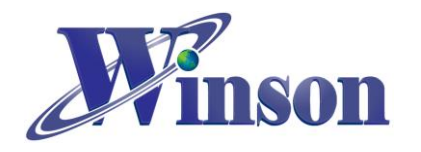

l

#### • 軟體&程式

(1). 範例程式於 Winson 官網下載: <u>http://www.winson.com.tw/Product/155</u>

| <pre>SoftwareSerial mySerial(2 , 3);// RX, TX for DWCS //===================================</pre>                                                                                                    |
|----------------------------------------------------------------------------------------------------|
| word NewAddress = 2; -//The 在此輸入修改的新地址                                                                                                    |
| <pre>//===================================</pre>                                                                                                    |
| <pre>void setup() {     // initialize Display serial:     Serial.begin(9600);     //initialize DWCS serial:     mySerial.begin(9600);     delay(1000);     使用廣播地址(0x00)將所有位置修改為新地址     //Use Podcast Address to Change Every Slave Address to the Same Address. WriteCommand(0x00,0x06,0x0010,NewAddress);// Write Address Command</pre> |
| 使用新地址傳送歸零指令<br>//IISE New Address to send Reset Command to DWCS                                                                                                    |
| <pre>WriteCommand(NewAddress,0x06,0x0000,0x0100);//Reset Command<br/>delay(1000);</pre>                                                                                                    |
| }<br>void loop() { 讀取溫度<br>//Routinely send command to DWCS use New Address<br>Serial.println("=========");                                                                                                    |
| <pre>WriteCommand(NewAddress,0x03,0x0004,0x0002);//Read Temperature Command delay(1000);</pre>                                                                                                    |
| }<br>/************************************                                                                                                    |

#### WriteCommand 指令:

void WriteCommand(byte SlaveAddress, byte FunctionCode, word DeviceAddress, word RegisterNum) 地址 讀(03H)/寫(06H) 暫存器地址 暫存器數 ※燒錄時注意!! 必免 Arduino 在燒錄程式時出現異常,請在燒錄後再接上 DWCS。

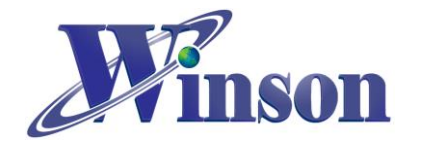

(2). 驗證執行後,開啟工具\_序列埠監控視窗,可觀察指令回傳值。

| O C (             | OM5            |                   |          |                 |                   |                   |            |          |           |               |       |           | <ul><li>□ ×</li><li>傳送</li></ul> |
|-------------------|----------------|-------------------|----------|-----------------|-------------------|-------------------|------------|----------|-----------|---------------|-------|-----------|----------------------------------|
| TX:<br>RX:        | 00<br>使月       | 06<br><b>月廣</b> : | 00<br>播地 | 10<br><b>址(</b> | 00<br><b>0x00</b> | 02<br>) <b>DW</b> | 08<br>CS 7 | 1F<br>「會 | 回傳        | 數值,           | ex:   | 地址(0)     | x02)                             |
| TX:<br>RX:        | 02<br>02       | 06<br>06          | 00<br>00 | 00<br>00        | 01<br>01          | 00<br>00          | 88<br>88   | 69<br>69 | ,         | 傳送並           | 接收    | 歸零指令      | >                                |
| TX<br>RX<br>RX    | 92<br>02<br>02 | 03<br>03<br>03    | 00<br>04 | 04<br>00        | 00<br>00          | 02<br>00          | 85<br>C4   | F9<br>C8 | ===<br>A0 | 連續讀           | 取溫    | 度         |                                  |
| ===<br>TX:<br>RX: | 02<br>02       | 03                | 00<br>04 | 04<br>00        | 00<br>00          | 02<br>00          | 85<br>C4   | F9<br>C8 | ===<br>A0 |               |       |           |                                  |
| ===<br>TX:<br>RX: | 02<br>02       | 03<br>03          | 00<br>04 | 04              | 00<br>00          | 02<br>00          | 85<br>D8   | F9<br>C9 | 69        |               |       |           |                                  |
| ===<br>TX:<br>RX: | 02<br>02       | 03<br>03          | 00<br>04 | 04              | 00                | 02<br>00          | 85<br>D8   | F9<br>C9 | 69        |               |       |           |                                  |
| ===<br>TX:<br>RX: | 02<br>02       | 03<br>03          | 00<br>04 | 04<br>00        | 00<br>00          | 02<br>00          | 85<br>D8   | F9<br>C9 | 69        |               |       |           |                                  |
|                   | 助捲動            | J 🗌 Sh            | ow time  | stamp           |                   |                   |            |          | CR(car    | riage return) | ~ 960 | 00 baud 🗸 | Clear output                     |

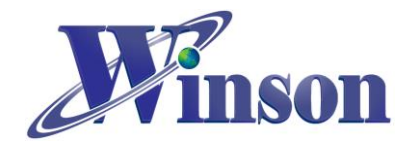

# 5. Modbus-RTU 版別(一對多通訊)

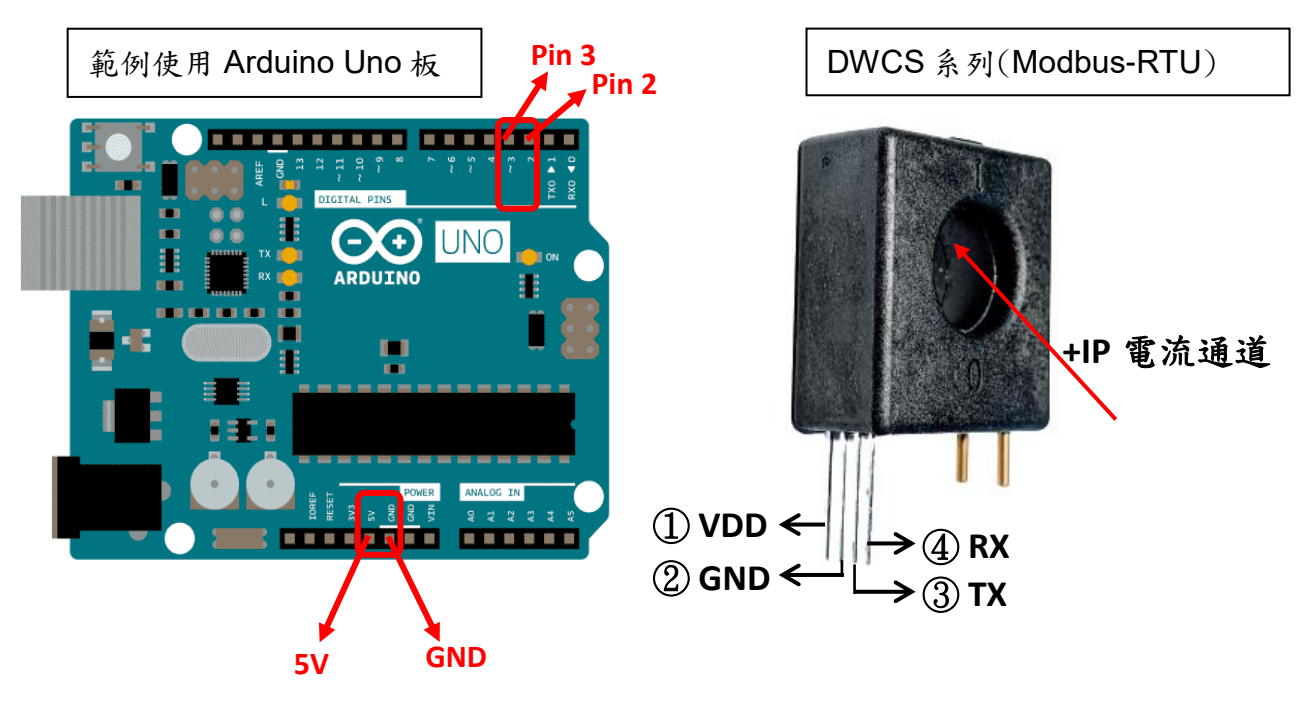

• 接線示意圖

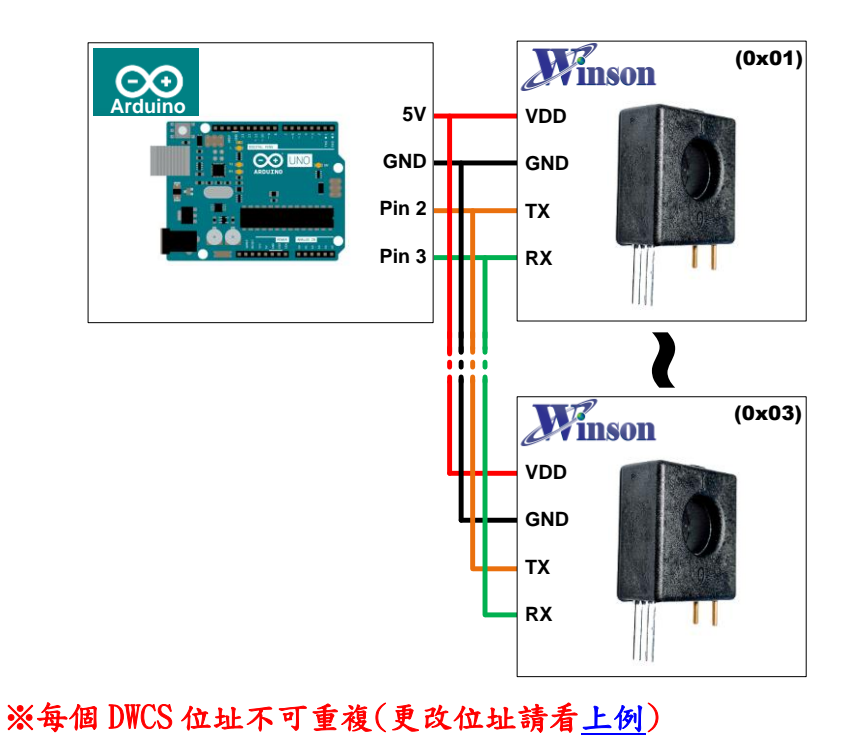

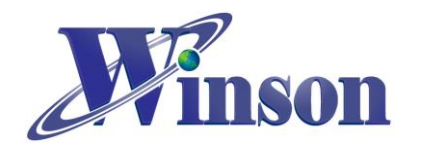

# DWCS 使用說明

● 接線圖

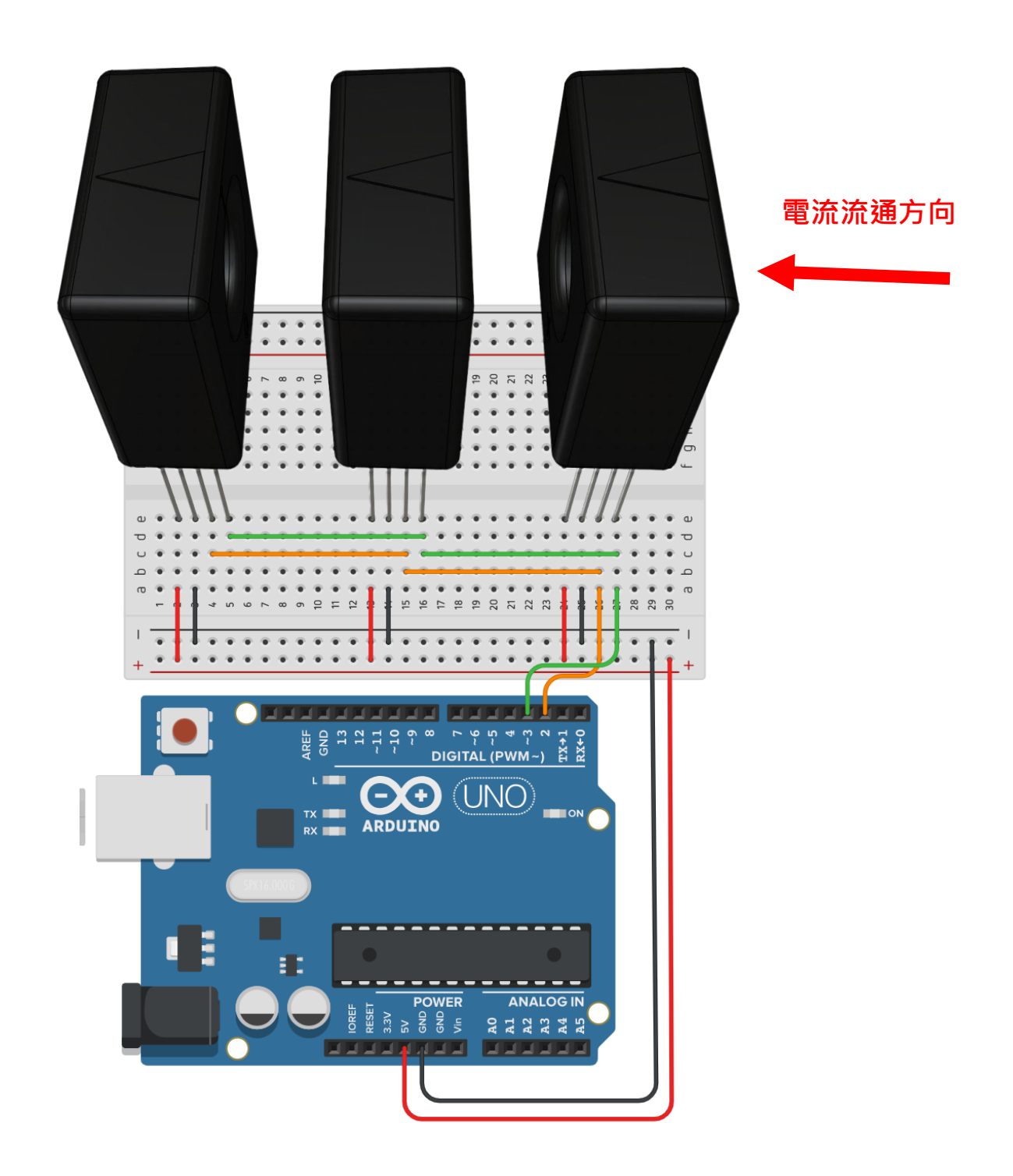

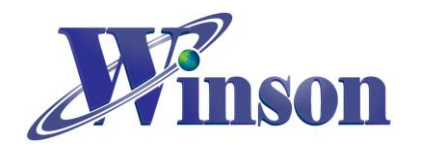

### ● 軟體&程式

(1). 範例程式於 Winson 官網下載: <u>http://www.winson.com.tw/Product/155</u>

| <pre>*/ #include <softwareserial.h> SoftwareSerial mySerial(2, 3);// RX, TX for DWCS //===================================</softwareserial.h></pre>                                    |   |
|----------------------------------------------------------------------------------------------------|---|
| <pre>void setup() {     // initialize Display serial:     Serial.begin(9600);     //initialize DWCS serial:     mySerial.begin(9600);     delay(1000);     使用廣播地址(0x00)一次歸零所有感測器</pre> |   |
| <pre>//Use Podcast Address to send Reset Command to all DWCS at once. WriteCommand(0x00,0x06,0x0000,0x0100);//Reset Command delay(1000); }</pre>                                       |   |
| void loop() {     //Routinely send command to DWCS in address or <mark>多個感測器循環讀取量測電流值     Serial.println("</mark>                                                                      |   |
| <pre>WriteCommand(i,0x03,0x0002,0x0002);//ReadCurrent Command</pre>                                                                                                    |   |
| <pre>} //***********************************</pre>                                                                                                    | 6 |

#### WriteCommand 指令:

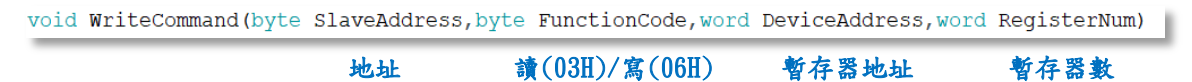

#### ※燒錄時注意!! 必免 Arduino 在燒錄程式時出現異常,請在燒錄後再接上 DWCS。

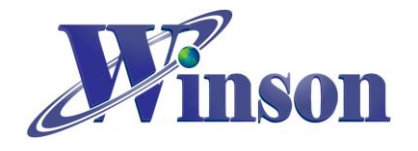

(2). 驗證執行後,開啟工具\_序列埠監控視窗,可觀察指令回傳值。

| © COM5 —                                                                                                    | $\times$ |
|----------------------------------------------------------------------------------------------------|----------|
|                                                                                                    | Send     |
| TX:00 06 00 00 01 00 89 8B<br>RX: 使用席播地址(0x00)DWCS 不會回傳數值                                                        |          |
|                                                                                                    | <br>_    |
|                                                                                                    | - 1      |
| TX 01 03 00 02 00 02 05 08         多個感測器循環讀取量測電流值           RX 01 03 04 00 00 00 1F BB FB         多個感測器循環讀取量測電流值 |          |
| TX 02 03 00 02 00 02 65 F8                                                                                       |          |
| RX 02 03 04 00 00 00 00 00 c9 33 地址 0x01~0x03                                                                    |          |
| TX 03 03 00 02 00 02 64 29                                                                                       |          |
| RX 03 03 04 00 00 00 39 19 E1                                                                                    |          |
|                                                                                                    |          |
| TX:01 03 00 02 00 02 65 CB<br>RX:01 03 04 00 00 00 1F BB FB                                                      |          |
|                                                                                                    |          |
| RX:02 03 00 02 00 02 65 F8<br>RX:02 03 04 00 00 00 00 C9 33                                                      |          |
| TX:03 03 00 02 00 02 64 29                                                                                       |          |
| RX:03 03 04 FF FF FF BC 99 96                                                                                    |          |
|                                                                                                    |          |
| TX:01 03 00 02 00 02 65 CB                                                                                       |          |
| RX:01 03 04 00 00 00 1F BB FB                                                                                    |          |
| TX:02 03 00 02 00 02 65 F8<br>RX:02 03 04 00 00 00 09 09 35                                                      |          |
| TTY.02 02 00 02 00 02 64 29                                                                                      |          |
| RX:03 03 04 00 00 00 04 D8 30                                                                                    |          |
|                                                                                                    |          |
| TX:01 03 00 02 00 02 65 CB                                                                                       |          |
| RX:01 03 04 00 00 00 1F BB FB                                                                                    |          |
| Autoscroll Show timestamp Carriage rations v 0600 band                                                           | r output |
| Carriage return V 9000 baud                                                                                      | output   |